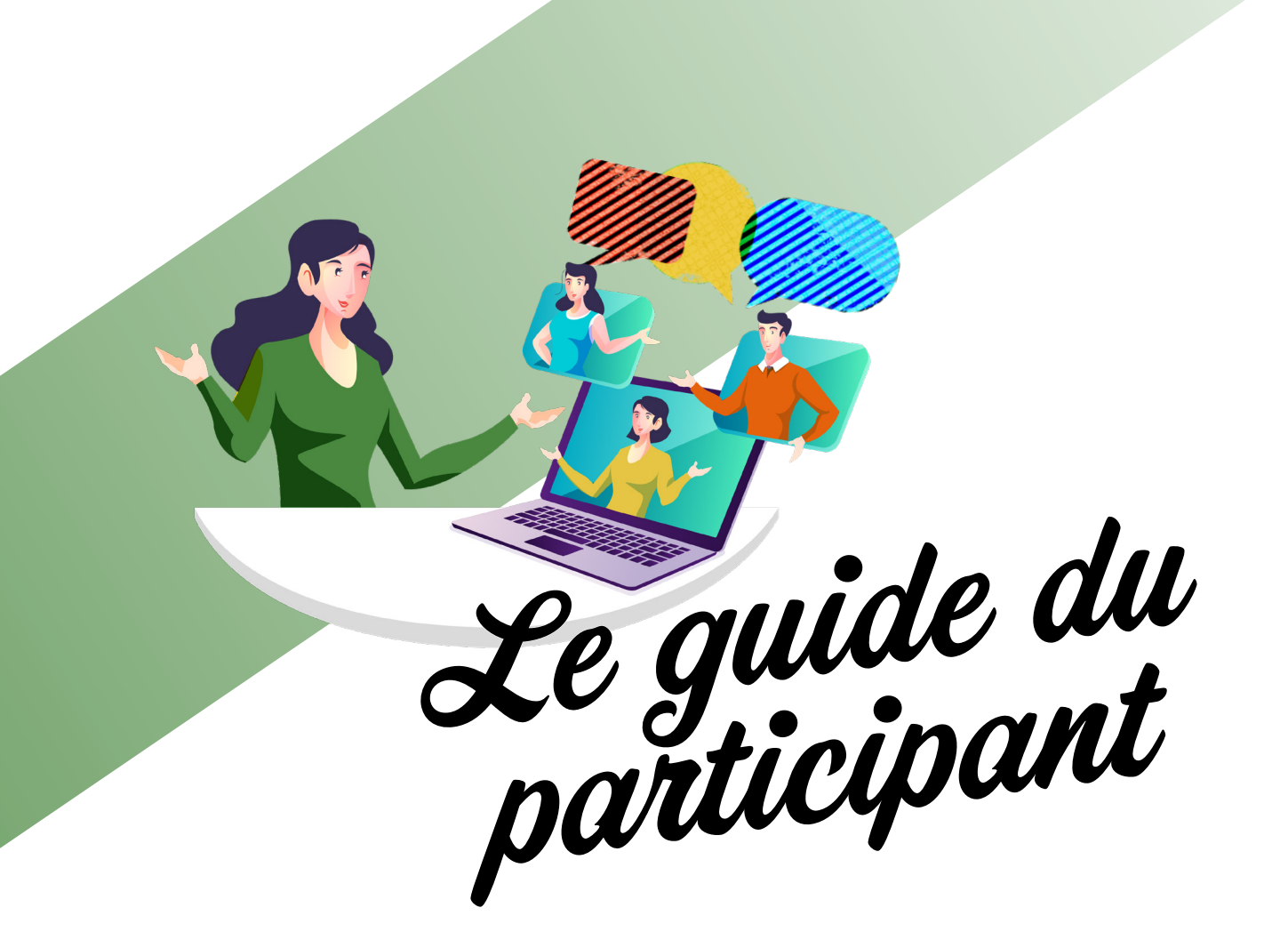

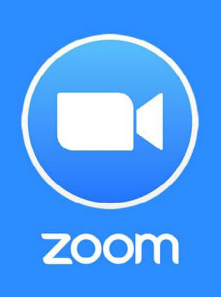

Pour les assemblées générales en visioconférence, utilisant l'application **Zoom** 

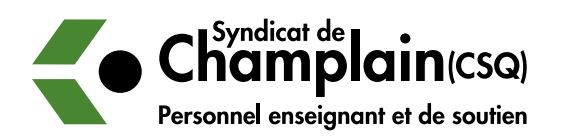

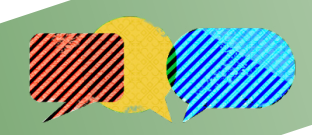

## Table des matières

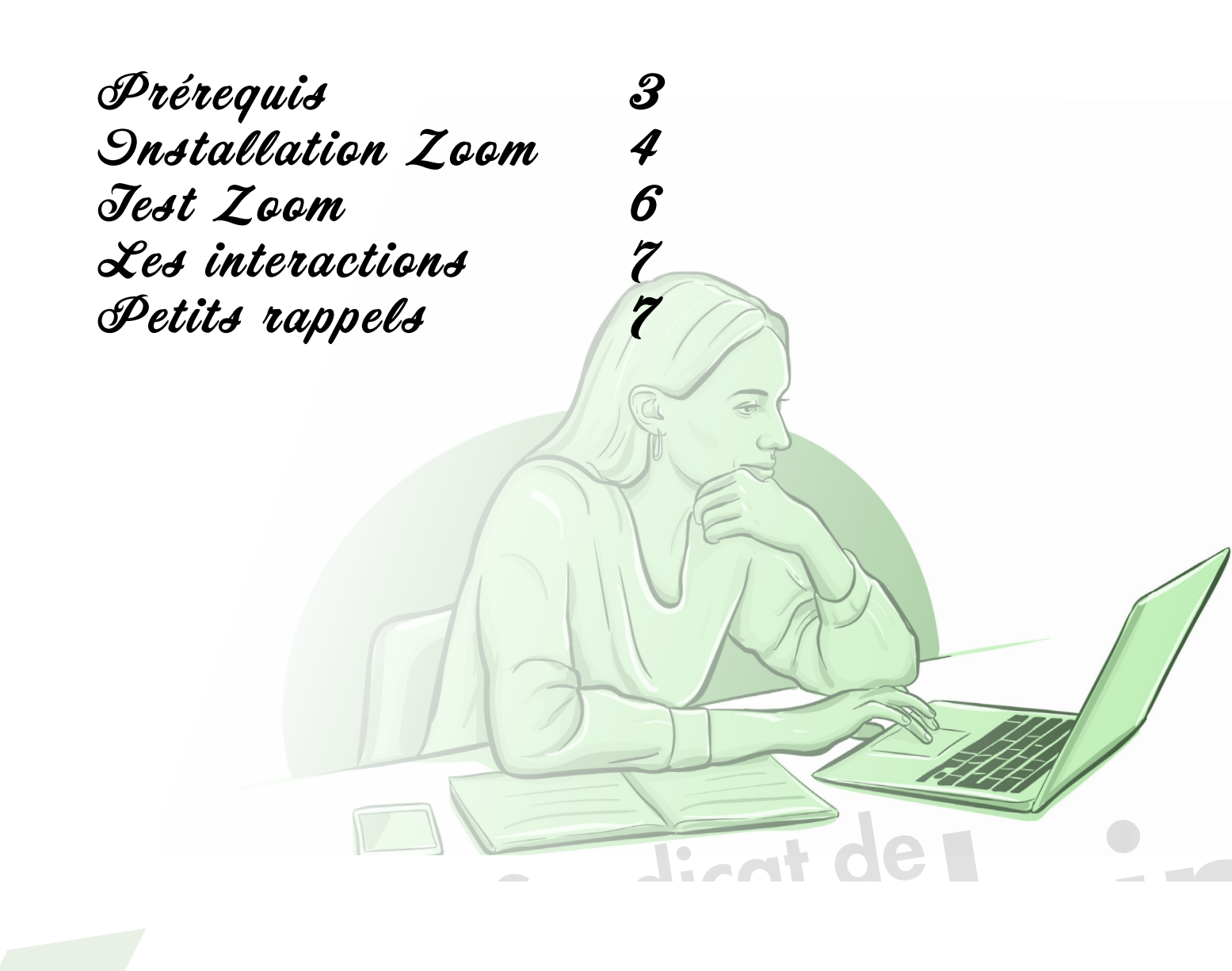

Prérequis

#### Vous pourrez accéder à votre réunion en vous branchant directement à partir d'un des appareils suivants;

- Un ordinateur;
- Une tablette;
- Un téléphone intelligent.

#### Vous aurez également besoin :

- D'un casque d'écoute avec microphone et d'une caméra (ou le système audiovisuel déjà intégré à votre appareil);
- D'une connexion internet haute vitesse.

Il est très important de tester vos équipements avant la réunion. Via cette adresse: **<u>zoom.us/test</u>**. Grâce à cette adresse, vous pouvez simuler une réunion et vous assurer que vous avez ce qu'il faut pour assister à votre assemblée générale.

Si c'est votre première visioconférence avec l'application Zoom, le test vous permettra d'installer l'application.

#### Inscription

- 1. Il est très important d'aller cliquer sur le lien de la bonne assemblée générale (que vous trouverez dans la section «inscriptions» du site web du Syndicat de Champlain).
- 2. Ce lien vous dirigera vers une page d'inscription où vous devrez entrer vos informations personnelles. Une fois que vous aurez envoyé votre inscription, nous devrons vous authentifier (ce qui pourrait prendre +/- 48 heures). Attention, votre inscription n'est pas encore terminée!
- 3. Une fois que votre demande sera authentifiée par notre personnel, vous devriez recevoir un message, via votre courriel (celui que vous avez entré lors de votre inscription), contenant le lien pour accéder à l'assemblée générale.

### Prendre note que les inscriptions se terminent à minuit la veille de l'assemblée générale.

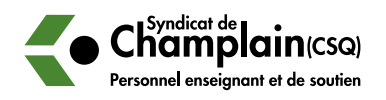

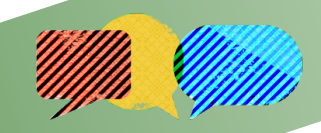

# Installation Zoom

Il vous suffit d'aller visiter cette adresse: zoom.us/test

- 1. Une fois sur cette page, il faut cliquer sur «Rejoindre».
- 2. Ensuite, il faut cliquer sur «Télécharger maintenant».

- 3. Les utilisateurs de Windows doivent aller confirmer le téléchargement en cliquant sur «Enregistrer» au bas de leur écran.
- 4. Une fenêtre devrait alors apparaître et afficher la progression de l'installation.
- 5. Une fois l'installation terminée, Zoom s'ouvrira (si Zoom ne s'ouvre pas, il vous suffit de cliquer sur «Lancer la réunion», comme illustré au point #2).

Il est très important d'autoriser l'accès de l'application aux réseaux, à la caméra et au micro de votre appareil, sans quoi vous ne pourrez jouir de toutes les fonctionnalités de l'application.

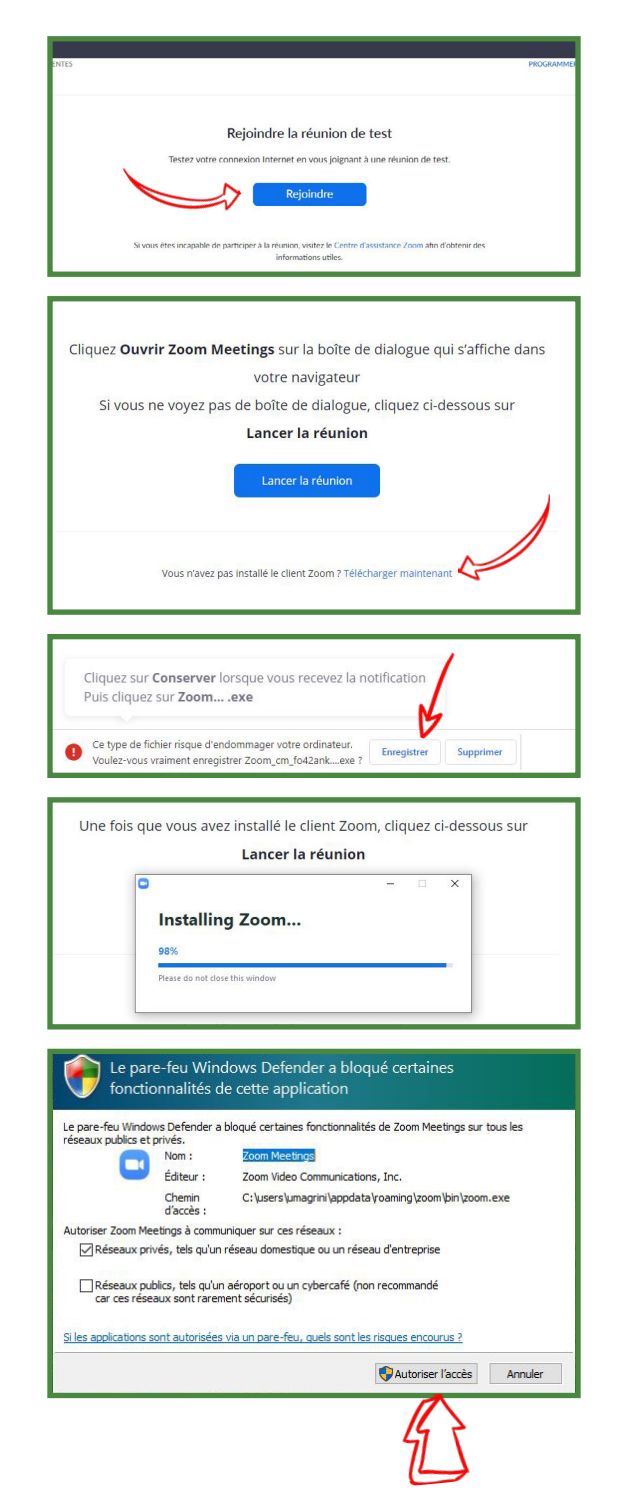

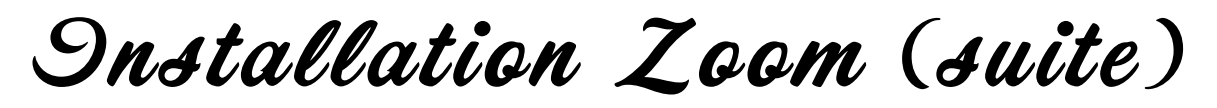

Pour les tablettes et les téléphones intelligents, il vous faudra aller chercher l'application «Zoom Cloud Meeting».

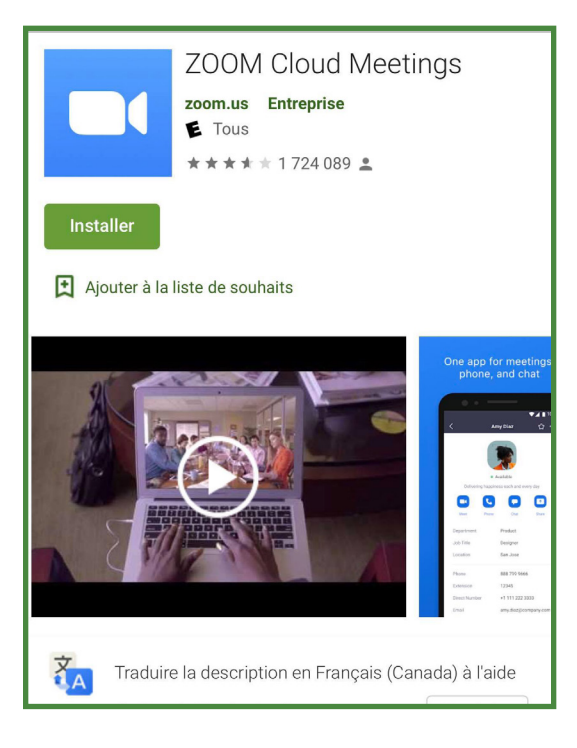

| Android                                |
|----------------------------------------|
| Via Google Play                        |
| https://play.google.com/store/apps/de- |
| tails?id=us.zoom.videomeetings&hl=fr_  |
| CA≷=US                                 |

ZOOM Cloud Meetings METTRE À JOUR Û DÉVE CLASSEMENT 4,5 4+ n°**1** \*\*\*\* Affaires et entrepr Nouveautés Autres versions Version 5.4.9 il y a 1 j Changes to Existing Features: - Blocking or warning of unencrypted traffic Aperçu One app for meetings, Enjoy amazi and audio Iphone (et autres produits Apple) Via App Store https://apps.apple.com/ca/app/zoomcloud-meetings/id546505307

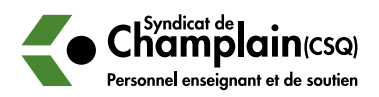

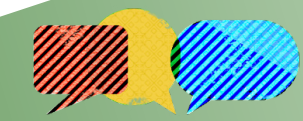

Jest Zoom

Rendez-vous sur cette page zoom.us/test et lancez le test.

L'application Zoom vous demandera la permission pour accéder aux différents équipements de votre appareil, soit le microphone et votre caméra (il est très important d'autoriser ces accès).

#### Test du système d'écoute

Une fois que cette fenêtre apparaît à l'écran, vous devriez entendre un bruit dans vos haut-parleurs (ou écouteurs). Si vous n'entendez rien, assurez-vous que la bonne sortie audio est sélectionnée dans le menu déroulant «Speaker 1» et que vous avez le bon volume.

#### Test du microphone

Pour ce test, il suffit de dire un mot et de vérifier si l'application rejoue ce même mot. Si ce n'est pas le cas, assurez-vous que la bonne entrée audio est sélectionnée dans le menu déroulant «Microphone 1» et que vous avez le bon volume.

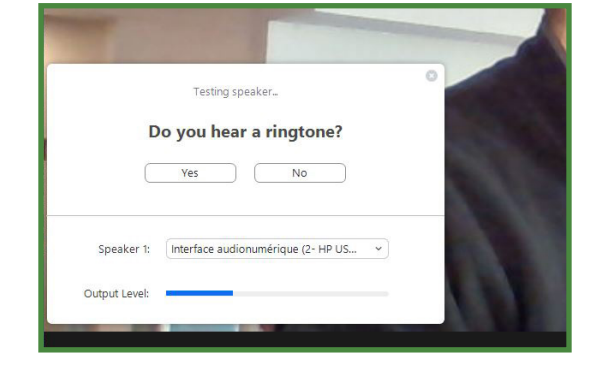

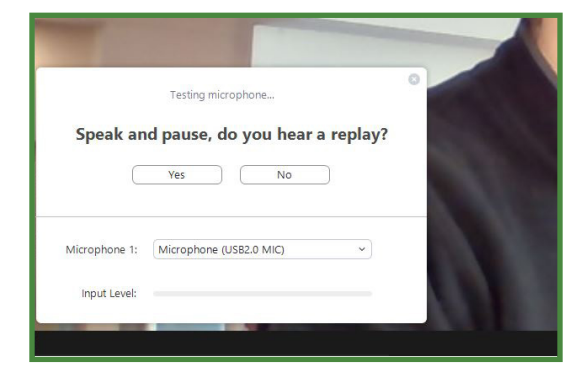

#### La caméra

Votre image devrait déjà être affichée, mais si ce n'est pas le cas, il se peut qu'une mauvaise entrée vidéo ait été choisie par l'application.

Pour sélectionner une caméra différente, il vous suffit de cliquer sur la petite flèche «^» à côté de l'icône de caméra pour accéder à la liste disponible sur votre appareil.

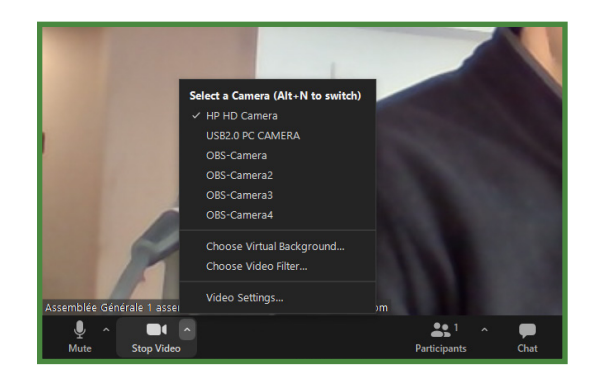

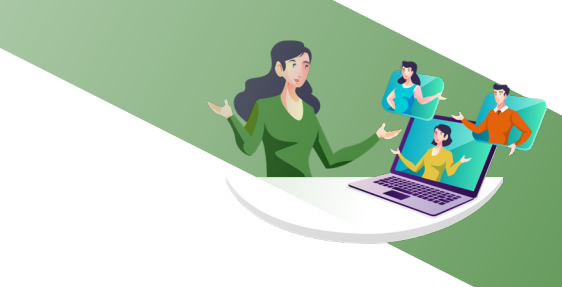

Les interactions

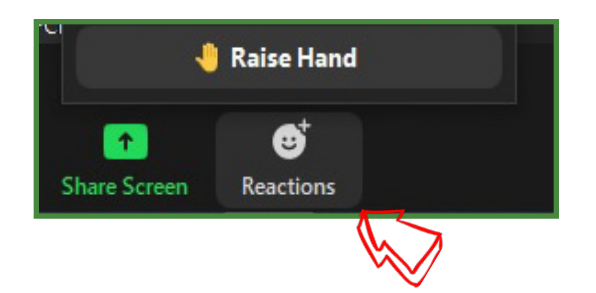

Avec la dernière version de Zoom Les outils d'interaction sont situés dans l'onglet «Reactions» du menu noir. Pour ouvrir cette fenêtre, vous devez simplement cliquer dessus.

#### Aves les anciennes versions de Zoom Les outils d'interaction sont situés au bas

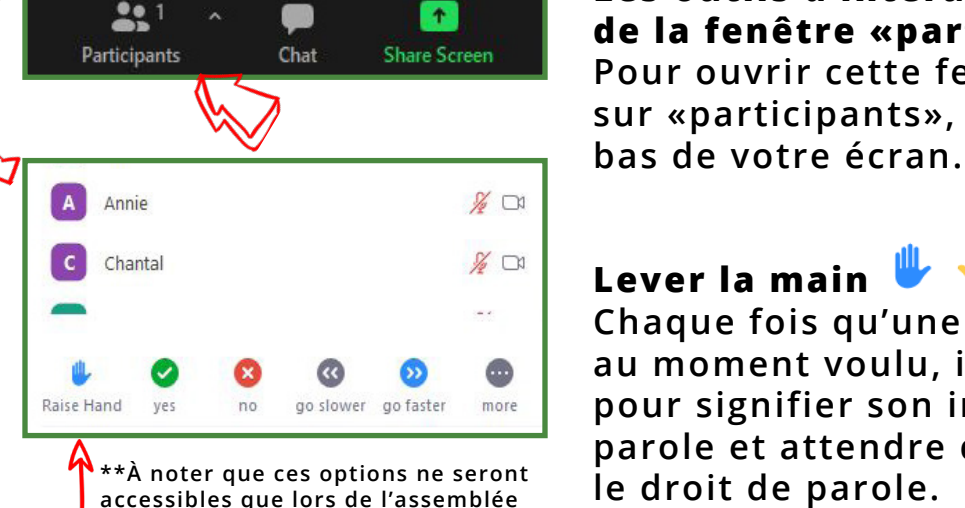

de la fenêtre «participants». Pour ouvrir cette fenêtre, vous devez cliquer sur «participants», dans le menu noir, au

### Lever la main 🖐

Chaque fois qu'une personne désire parler, au moment voulu, il lui faudra lever la main pour signifier son intention de prendre la parole et attendre que l'animateur lui donne le droit de parole.

Petits rappels

générale et ne sont pas disponibles

dans la page de test. \*\*

À votre arrivée, assurez-vous que votre nom de participant est le bon, si ce n'est pas le cas, cliquez sur votre nom (clic de droit + «rename») et changez-le.

Question de ne pas perdre le côté humain de cette rencontre, n'hésitez surtout pas à activer vos caméras.

Tous les micros seront mis en mode silencieux lors de l'assemblée. Pour les prises de parole, vous devrez attendre qu'on vous invite à activer votre micro pour pouvoir l'ouvrir.

#### **Bonne assemblée!**

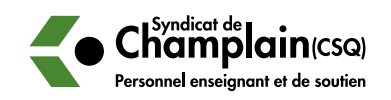